# WORD für Facharbeiten

### 1. Einstellungen

Zu Beginn der Facharbeit sollte man die wichtigsten Vorgaben für das Aussehen der Facharbeit bzw. einige wichtige Parameter einstellen. Die Werte sind meist von der Schule vorgegeben.

- Schriftart einstellen
  - Menü Format, Befehl Zeichen, Reiter Schrift
  - Schrift (Art, Schnitt und Grad) auswählen
  - Links unten "Standard" anklicken
- Zeilenabstand Menü Format, Befehl Absatz, Reiter Einzüge und Abstände
- Ränder einstellen
  - Menü Datei, Befehl Seite einrichten
  - Seitenränder
  - Fußzeile: 1,5 cm
- Menü Extras, Befehl Optionen, Reiter Speichern
  - Sicherungskopie immer erstellen
  - Speicherung im Hintergrund zulassen
  - "AutoWiederherstellen-Info alle 10 Minuten"
- Menü Extras, Befehl Sprache, Reiter Silbentrennung
  - aktiviere "Automatische Silbentrennung"
- Menü Extras, Befehl Autokorrektur
  - inaktiviere "Jeden Satz mit Großbuchstaben beginnen"

# 2. Spezielles

#### Seitenzahlen

- Seitenzahl einfügen
  - Menü Ansicht
    - Kopf- und Fußzeilen / Wechsel zur Fußzeile
    - Autotext einfügen / -SEITE- / eventuell mit TAB-Taste positionieren
  - Menü Datei, Befehl Seite einrichten: Fußzeile: 1,5 cm
- Wert der ersten Seitenzahl ändern
  - Menü Einfügen, Befehl Seitenzahlen, Button Format: Beginnen mit "0"
  - "Seitenzahl auf erster Seite" inaktivieren.
  - Das Inhaltsverzeichnis am Dokumentenanfang bekommt dann keine Seitenzahl zugewiesen.

#### Inhaltsverzeichnis

- 1. Überschriften markieren: Menü Format / Formatvorlage / "Überschrift 1" etc.
- 2. Menü: Einfügen / Indexe und Verzeichnisse / Reiter Inhaltsverzeichnis
- 3. Verzeichnis aktualisieren: rechte Maus auf altes Inhaltsverzeichnis / Felder aktualisieren

# 3. Formeleditor

Den Editor für mathematische Formeln ruft man in der Menüleiste über "Einfügen / Objekt" auf. Unter dem Reiter "Neu erstellen" kann man den "Microsoft-Formel-Editor" aus einer Liste von Objekten aussuchen.

Sollte der Formeleditor sich dort nicht befinden, so ist er noch nicht installiert und muss nun mit der WORD-CD nachträglich installiert werden.

Es ist sinnvoll, die Handhabung des Formeleditors erst einmal –unabhängig von der Facharbeit- zu üben.

### 4. Bilder / Grafiken einbinden

a) Grafik erstellen

Das Erstellen der Grafik erfolgt mit einem geeigneten Programm:

- Grafik-Programm (z.B. PAINT<sup>1</sup>)
- mathematischer Funktionsplotter

Sollten diese Programme nicht über eine eigene Möglichkeit zum Abspeichern der Grafik verfügen, so kann man mit den Tasten <Alt> <Druck> bzw. <Druck> den Monitorinhalt "abfotografieren".

b) Grafik bearbeiten

Der abgespeicherte Inhalt des Monitors kann mit einem Grafik-Programm nachbearbeitet werden: die interessanten Teile ausschneiden und den Rest verwerfen. Die Grafik wird dann als Bild-Datei unter einem sinnvollen Namen als "\*.jpg" abgespeichert.

c) Grafik einbinden

In WORD kann die Grafik mit dem Menübefehl "Einfügen / Grafik / Aus Datei..." in den Text eingebunden werden.

Mit einem rechten Mausklick auf die Grafik erhält man ein Kontextmenü "Grafik formatieren...":

- Bild verkleinern: Reiter "Größe", unter "Skalieren" die Breite und Höhe verändern (beide, sonst Verzerrung!)
- Positionieren: Reiter "Textfluß"

<sup>&</sup>lt;sup>1</sup> PAINT befindet sich als "mspaint.exe" auf der Festplatte: Start / Programme / Zubehör. Sonst mit "Start / Suchen / Dateien..." suchen.